# ACCOUNT MANAGER CHEAT SHEET

## SCHWEIGEN PRO FORMA PORTAL

## 1) Check on Sales

- a. Log in as an Account Manager.
- b. View all store accounts under your charge, along with their MTD/YTD sales.
- c. Search or sort as required.

## 2) Login as a Store

- a. Log in as an Account Manager.
- b. Click any of the listed stores under you to login as an admin of that store.
- c. Upon login, you can perform any function that an admin for that store can.
- d. To get back to your store listing, click *Account Manager* Home at top.

## 3) Add a User Login

- a. Log in as an Account Manager.
- b. Click a store on Account Manager Home.
- c. Click *My Account* and then *Manage Logins*.
- d. Follow instructions to Add a new user or to Edit/Delete an existing one.
- e. Under User Group, select only Standard User.
- f. Full notes available on Pg 7 of the User Guide.

#### 4) Add a Salesperson

- a. Log in as an Account Manager.
- b. Click a store on Account Manager Home.
- c. Click *My Account* and then *Salespeople*.
- d. Follow instructions to Add a New Salesperson or to Edit/Delete an existing one.
- e. Full notes available on Pg 8 of the User Guide.

#### 5) Create & Find a Quote

- a. Add preferred item to Cart.
- b. Click *Shopping Cart* on top right and then *Create Quote*.
- c. Enter Customer Details and click Save Changes when done.
- d. Quote will be available from the Quotes tab in your Account Menu
- e. Full notes available on Pg 13 of the User Guide.

#### 6) Specify Delivery Date or Instructions

- a. Enter preferred delivery date and notes in the *Delivery Date & Instructions* box during Checkout.
- b. Full notes available on Pg 21 of the User Guide.

## 7) Making a Partial Payment

- a. Portal only tracks partial payments by credit card.
- b. Select *Credit Card* payment option during Checkout.
- c. Select Partial Payment (minimum 20%).
- d. Enter Credit Card information and *Place Order*.
- e. Full notes available on Pg 24 of the User Guide.

#### 8) Making Balance Payment

- a. Portal only facilitates deposit payments by credit card.
- b. To make balance payments, stores Click *Order History* and then *Previous Orders*.
- c. Click Order ID of choice to view payment details under its Notes.
- d. Call <u>1300 881 693</u> (select option 2 or 4) with customer's credit card details when ready to pay the balance outstanding.
- e. Alternatively, stores may also choose to wire the money to our bank account (*BSB: 0331181 | Account number: 390407*) referencing the Order ID.
- f. Full notes available on Pg 26 of the User Guide.

## 9) Find an Order or Tax Invoice

- a. Click Order History and then Previous Orders.
- b. Click the Order ID of choice to view full transaction details.
- c. PAID tax invoice will appear under *Order History/Invoices* after an order ships.
- d. Full notes available on Pg 28 of the User Guide.

## **Helpful Resources**

- 1) Latest User Guide
- 2) Latest AM Cheat Sheet
- 3) Home Delivery Policy
- 4) Portal Terms & Conditions